## Инструкция по подписанию заявления ЭЦП

При подаче заявления на РПГУ для группы «Заявитель» и категории «Юридическое лицо»

Данные участников, которых Вы представляете: Вид участия: Доверитель Группа: Заявитель Категория: Юридическое лицо Вид представительства: Иное лицо

необходимо заполнить электронную форму подачу заявления и прикрепить обязательные документы

Нажать на кнопку «Сформировать заявление»

| 3                                                                        | ПОДТВЕРЖДЕНИЕ КОРРЕКТНОСТИ ЗАПОЛНЕНИЯ ЗАЯВЛЕНИЯ                      |  |  |  |  |  |
|--------------------------------------------------------------------------|----------------------------------------------------------------------|--|--|--|--|--|
|                                                                          | Подтверждаю, что все указанные в заявлении данные верны              |  |  |  |  |  |
|                                                                          |                                                                      |  |  |  |  |  |
| Внимание! Для отправки информации в качестве юридического лица требуется |                                                                      |  |  |  |  |  |
| ли                                                                       | длясание заявления электронно-цифровой подлясью данного юридического |  |  |  |  |  |

При условии, что данные представителя и организации, указанные в заявлении, совпадают с данными в ЭЦП, установлен плагин «КриптоПро» в браузере, откроется всплывающие окно

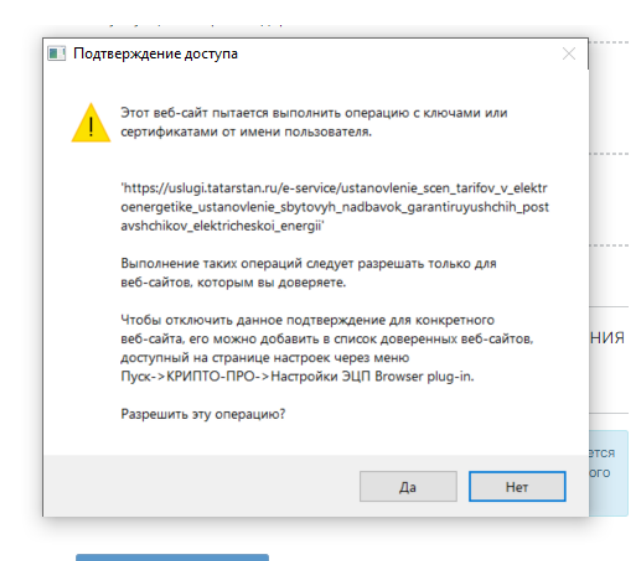

В открывшемся окне «Подтверждение доступа» необходимо нажать на кнопку «Да»

Сформируется окно «Заявление». В данном окне отображается подробная информация по заявлению, а также документам, которые заявитель приложил. Необходимо нажать на кнопку «Подписать и отправить»

| Заявление ×                                                                                                    |  |  |  |  |  |
|----------------------------------------------------------------------------------------------------|--|--|--|--|--|
| Установление цен (тарифов) в электроэнергетике, установление сбытовых<br>надбавок гарантирующих поставщиков электрической энергии                                                            |  |  |  |  |  |
| ОРГАНИЗАЦИЯ, ОКАЗЫВАЮЩАЯ УСЛУГУ: Государственный комитет РТ по тарифам                                                                                                    |  |  |  |  |  |
| ВАРИАНТ УСЛУГИ: Исправление технической ошибки                                                                                                    |  |  |  |  |  |
| участники                                                                                                    |  |  |  |  |  |
|                                                                                                    |  |  |  |  |  |
| Дата рождения: 2000 г.р.СНИЛС: 1000 ИНН: 1000                                                                                                    |  |  |  |  |  |
| Документ удостоверяющий ликиость: Паспорт гражданина РФ 4                                                                                                    |  |  |  |  |  |
| Адрес регистрации:                                                                                                    |  |  |  |  |  |
| Email: е Мобильный телефон:                                                                                                    |  |  |  |  |  |
| Представляет интересы участников: АО "Pora и копыта test"                                                                                                    |  |  |  |  |  |
| АО "Pora и копыта test"                                                                                                    |  |  |  |  |  |
| ИНН: 000000000 ОГРН: 00000000000 КПП: 00000000                                                                                                    |  |  |  |  |  |
| Юридический адрес: г.                                                                                                    |  |  |  |  |  |
| Вид: Доверитель Группа: Заявитель Категория:Юридическое лицо Представитель:Иное<br>лицоДокумент-основание: 0000000                                                                           |  |  |  |  |  |
| Почтовый адрес:                                                                                                    |  |  |  |  |  |
| Информация о руководителе организации:                                                                                                    |  |  |  |  |  |
| Фамилия Имя Отчество руководителя: 0000000                                                                                                    |  |  |  |  |  |
| Должность: 00000000                                                                                                    |  |  |  |  |  |
| Информация об исполнителе:                                                                                                    |  |  |  |  |  |
| Фамилия Имя Отчество исполнителя: 0000000000                                                                                                    |  |  |  |  |  |
| Должность: 0000000                                                                                                    |  |  |  |  |  |
| Контактный телефон: 00000000000                                                                                                    |  |  |  |  |  |
| дополнительная информация                                                                                                    |  |  |  |  |  |
| Информация об ошибке: Сообщаю об ошибке в постановлении Государственного комитета Республики Татарстан по тарифам,<br>допущенной при оказании государственной услуги по установлению тарифов |  |  |  |  |  |
| Дата документа: 01.04.2022 Номер документа: 0000000000                                                                                                    |  |  |  |  |  |
| Записано:: 0000000000                                                                                                    |  |  |  |  |  |
| Правильные сведения: 00000000000                                                                                                    |  |  |  |  |  |
| документы                                                                                                    |  |  |  |  |  |
| Заявление об исправлении технической ошибки                                                                                                    |  |  |  |  |  |
| Файлы: #PPGMUD_242_Доработка_скрыть_дела_а_финальном_статусе_а_глааном.pdf                                                                                                    |  |  |  |  |  |
| Отмена Подписать и отправить                                                                                                    |  |  |  |  |  |
| А Мобильное                                                                                                    |  |  |  |  |  |

После нажатия на данную кнопку в окне «Заявление» автоматически генерируется заявление по данной услуге

| Заявление об исправлении техни | еской ошибки                                        |                          |      |
|--------------------------------|-----------------------------------------------------|--------------------------|------|
| Файлы: 2129307_#PPGMUD_242_Д   | работка_скрыть_депа_в_финальном_статусе_в_главном.; | pdf                      |      |
| Заявления на услугу            |                                                     |                          |      |
| wawnsi: 2125300_statement.pdf  |                                                     |                          |      |
|                                |                                                     |                          |      |
|                                |                                                     |                          |      |
|                                |                                                     | Отмена Подписать и отпра | вить |

При успешном формировании заявления, откроется окно «Выбор сертификата». Необходимо указать сертификат для подписи и нажать на кнопку «Выбрать»

| Выбор сертификата                                                                                   | ×              |
|----------------------------------------------------------------------------------------------------|----------------|
| ОНН: 000000000 СНИЛС: 1000000000<br>Выдан: 10000000000 СНИЛС: 1000000000000000000000000000000000000 |                |
|                                                                                                    | Отмена Выбрать |

Далее открывается окно «Аутентификация», вводим пароль и нажимаем на кнопку «ОК» (данный этап может отличаться у заявителей в зависимости от настроек)

| 🕃 Аутентификация                      | а - КриптоПро CSP                                                     |
|---------------------------------------|-----------------------------------------------------------------------|
| Crypto-Pro GOST F<br>запрашивает паро | R 34.10-2012 Strong Cryptographic Service Provider<br>пь на контейнер |
| Считыватель:                          | REGISTRY                                                              |
| Носитель:                             | Уникальное имя отсутствует                                            |
| Контейнер:                            | pfx-24920a6c-5553-77dc-3637-03a63ef748b6                              |
| Введите пароль:                       | •••••                                                                 |
|                                       | Сохранить пароль в приложении                                         |
|                                       | Сохранить пароль в системе                                            |
|                                       | АВыбран язык ввода, отличный от английского                           |
|                                       |                                                                       |
|                                       |                                                                       |
|                                       |                                                                       |
|                                       | OK                                                                    |

При успешном подписании заявления появятся уведомление «Успех»

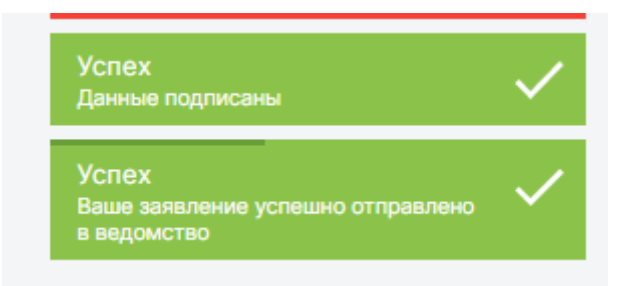

И откроется информация по поданному заявлению

| Главная -> Услуги -> Установление цен (тарифов) в электроэнергетике, установление сбытовых надбавок гарантирующих поставщиков<br>электрической энергии |                                                           |  |  |  |  |  |  |
|----------------------------------------------------------------------------------------------------|-----------------------------------------------------------|--|--|--|--|--|--|
| Установление цен (тарифов) в электроэнергетике, ус<br>сбытовых надбавок гарантирующих поставщиков эл<br>энергии                                        | становление<br>іектрической                               |  |  |  |  |  |  |
| Заполнение заявления                                                                                                    | Последовательности                                        |  |  |  |  |  |  |
| Информация по заявлению № 00056548 от 26 апр. 2022 г.                                                                                                  | 1. Заполнания                                             |  |  |  |  |  |  |
| Установление цен (тарифов) в электроэнергетике, установление<br>сбытовых надбавок гарантирующих поставщиков электрической<br>энергии                   | заявления<br>2. Заявление<br>зарегистрировано             |  |  |  |  |  |  |
| 1 этапы выполнения услуги                                                                                                    |                                                           |  |  |  |  |  |  |
| <ul> <li>✓</li> <li>✓</li> </ul>                                                                                                    | <ul> <li>Оценить качество<br/>оказания услуг</li> </ul>   |  |  |  |  |  |  |
| Черновик         Заявление зарегистрировано           26.04.2022 09:35         26.04.2022 10:23                                                        | Подать жалобу на<br>портале<br>Досудебного<br>обжалования |  |  |  |  |  |  |
| 2 данные заявления                                                                                                    |                                                           |  |  |  |  |  |  |
| Заявления на услугу скачать                                                                                                    |                                                           |  |  |  |  |  |  |
| ОРГАНИЗАЦИЯ, ОКАЗЫВАЮЩАЯ УСЛУГУ: Государственный комитет РТ по<br>тарифам                                                                              |                                                           |  |  |  |  |  |  |
| вариант услуги: исправление технической ошиоки<br>участники                                                                                            |                                                           |  |  |  |  |  |  |

## Заявление отслеживать можно в разделе «Ответы на заявления»

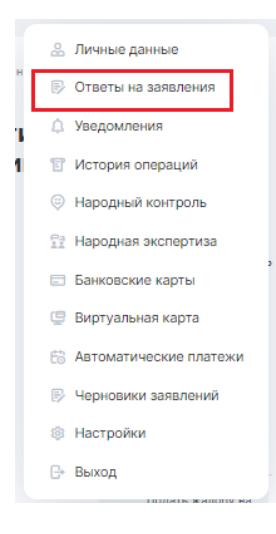

## Личный кабинет

| Личные данные         | Услуга         | а                   |                     |                                                                |           |  |
|-----------------------|----------------|---------------------|---------------------|----------------------------------------------------------------|-----------|--|
| Ответы на заявления > | Вь             | берите из списка    |                     |                                                                | \$        |  |
| Уведомления           | Показ          | ать                 |                     |                                                                |           |  |
| История операций      |                | ¢                   |                     |                                                                |           |  |
| Новости               |                |                     |                     |                                                                | · ·       |  |
| Народный контроль >   | Период         |                     |                     |                                                                |           |  |
| Народная экспертиза   | 3a             | 3 месяца            |                     |                                                                | \$        |  |
| Банковские карты      |                |                     |                     |                                                                | Найти     |  |
| Виртуальная карта     |                |                     |                     |                                                                |           |  |
| Автоплатежи           | N <sup>2</sup> | Код операции        | Дата                | Услуга                                                         | Сообщение |  |
| Черновики заявлений   | 1              | 220426-1000-6924202 | 26.04.2022 10:24:07 | Установление цен                                               | Читать    |  |
| Настройки             |                |                     |                     | (тарифов) в<br>электроэнергетике,                              |           |  |
| С+ Выход              |                |                     |                     | установление сбытовых<br>надбавок гарантирующих<br>поставщиков |           |  |
|                       |                |                     |                     | электрической энергии                                          |           |  |